Hello! Thank you for showing interest in applying to Almaty International School. We hope this tutorial will be helpful as you go through the application process.

| Menu 《Almaty International School                                                                                            | (QSI)                                                                                                    | Sign In Register Now                                                                                                    |
|----------------------------------------------------------------------------------------------------|----------------------------------------------------------------------------------------------------|----------------------------------------------------------------------------------------------------|
| General  General  General  General  General  General  General  Admissions  Further Information  General  Admissions  Process | Amaty International School (QSI)                                                                                                    | CAMPUS LOCATION<br>International School<br>Congle<br>Man Campus<br>185 Baken Ashimov street (dormer 185<br>District, Nauryzab District, 050006<br>Almary, Kaakhstan<br>Quinter, Nauryzab District, 050006<br>Almary, School District, 050006<br>Almary, School District, 0500006<br>Almary, 0500006<br>Almary, 0500006<br>Almary, 0500006<br>Almary, 0500006<br>Almary, 050006<br>Almary, 050006<br>Alma |
|                                                                                                    | Apply for Admission                                                                                                    | Jon Routh                                                                                                    |
|                                                                                                    | Apply Online                                                                                                    | Director                                                                                                    |
|                                                                                                    | Submit: Application                                                                                                    | Valeria Schaklein                                                                                                    |
|                                                                                                    | Admissions Process                                                                                                    | S +7-701-057-02-01                                                                                                    |
|                                                                                                    | Applications are accepted throughout the year however families should apply sooner rather than later due to limited space.                                                                                                    | 🔀 valeria-schaklein@almaty.qsl.org                                                                                                    |
|                                                                                                    | Below is the list of the required documents that will uploaded into OpenApply. All documents must be In PDF or JPG format.                                                                                                    |                                                                                                    |
|                                                                                                    | Passport site picture     Copy of Passport     Copy of Strong the last two years of school(s))     Copy of School Records (from the last two years of school(s))     Copy of School Records transcripts) for students. I 4 years old and older |                                                                                                    |
|                                                                                                    | You will need to bring hard copies of the documents below on the first day of school. For more information, contact our school nurse, Tatyana Sidorko at tatyana-sidorko@almaty.qsi.org.                                                       |                                                                                                    |
|                                                                                                    | Medical Form #0256/-3 (Health Passport)     Medical Form #0529 (Health Passport)     Medical Form #0559 (Healthe OS4)/                                                                                                    |                                                                                                    |
|                                                                                                    | Once your application has been accepted, a \$300, nonrefundable, registration fee is due.                                                                                                    |                                                                                                    |
| 19                                                                                                    | For additional details, please click here.                                                                                                    |                                                                                                    |
| FariaOne School OS                                                                                                    | Almaty International School (QSI)                                                                                                    |                                                                                                    |

This is the first page you will see. Please read the "Admissions Process" details and then click on the blue "Submit Application" button to start. Note that the \$300 application fee is due at the end of the process once your application has been accepted.

| an Ap                                                      | plication for Admission                                                                                                    | 1. Student Information (Part 1)                    | 2. | З. | 4. | Submit | QUICK LINKS (SUGGESTED)                                                                                                    |
|------------------------------------------------------------|----------------------------------------------------------------------------------------------------|----------------------------------------------------|----|----|----|--------|----------------------------------------------------------------------------------------------------|
| py Online ents • Stu<br>r Information<br>Imissions Process | dent Information (Part 1) Consent Form Authoriza Student Information Errollment Type * Current Student New Student (Not current Child's Recent Photo * Upload New Photo? Prist Name * | tions<br>ly enrolled.)<br>t picture of your child. |    |    |    |        | CAMPUS LOCATION<br>International School<br>Cocogle<br>Cocogle<br>Map data cacca<br>Man Campus<br>Man Campus<br>May balanama-Amiro<br>Data Cocogle<br>Aurazy balanama-Amiro<br>Data Cocogle<br>Aurazy balanama-Amiro<br>Data Cocogle<br>Aurazy balanama-Amiro<br>Data Cocogle<br>Aurazy balanama-Amiro<br>Data Cocogle<br>Aurazy balanama-Amiro<br>Data Cocogle<br>Aurazy balanama-Amiro<br>Aurazy balanama-Amiro<br>Aurazy balanaa<br>Aurazy balanama-Amiro<br>Aurazy balan |
|                                                            | Name must match Pat Middle Name Name must match Pat Surname *                                                                                                    | sport.<br>sport                                    |    |    |    |        | Jon-outh@almaty.qti.org     Valeria Schaklein     Admissions     -7701 045702.01     valeria-schaklein@almaty.qti.org                                                                                                    |

This is the first page of the application. You will fill in your child's information, upload a photo, fill out passport and nationality information.

| ewis-sterring   12ara 🗸 Read-only Bro | rsing: Please complete the first section of the form in order to edit subs | equent sections.               |    | ×         | CAMPUS LOCATION                                                                                                    |
|---------------------------------------|----------------------------------------------------------------------------|--------------------------------|----|-----------|----------------------------------------------------------------------------------------------------|
| Application                           | on for Admission 1.                                                        | 2. Parent/Guardian Information | 3. | 4. Submit | Almaty<br>International School                                                                                                |
| ist Parent/Gu                         | ardian Information                                                         |                                |    |           | Google Map data 02023                                                                                                    |
| ges<br>prmation                       | Parent/Guardian                                                            |                                |    |           | Main Campus<br>185 Baiken Ashimov street (former 185<br>Auezov street), Kalkaman-2 micro<br>District Naurozba District 050005 |
| iions Process                         | Mother<br>Gender *<br>Male Semale                                          |                                | 0  |           | Almary, Kazakhtan                                                                                                    |
|                                       | First Name *                                                               |                                |    |           | ADMISSIONS CONTACTS                                                                                                    |
|                                       | Name must match Passport.  Surname *                                       |                                |    |           | Valeria Schaklein<br>Admissions<br>-7-701-057-02-01                                                                           |
|                                       | <ul> <li>Name must match Passport.</li> </ul>                              |                                |    |           | Covenies of an the App Store Google Play                                                                                      |
|                                       | Nationality * American (United States)                                     |                                | 0  |           |                                                                                                    |
|                                       | Passport Number *                                                          |                                |    |           |                                                                                                    |

| E Menu Almaty International School (QSI)                         |                                                       |                                                                                             |                       | <b>2</b> 4 @ 👢 | 2        |
|------------------------------------------------------------------|-------------------------------------------------------|---------------------------------------------------------------------------------------------|-----------------------|----------------|----------|
| ঞ্জ Tzara Lewis Sterling   Tzara ় ়<br>General<br>কি Dasthhoard | Passport Issue Date *                                 |                                                                                             |                       |                | <b>a</b> |
| Student Information                                              | Passport Issued By * United States                    | 0                                                                                           |                       |                | Ŧ        |
| D Uploaded Files                                                 | Occupation *                                          |                                                                                             |                       |                |          |
| Admissions Process                                               | IT Coordinator Company * Alexand International School |                                                                                             |                       |                |          |
|                                                                  | E-mail (Will be used as your account unanyme          |                                                                                             |                       |                |          |
|                                                                  | IMPORTANT – Each parent/guardian en                   | -r<br>nal MUST be unique. For example, please do not use the same email for both Father and |                       |                |          |
|                                                                  | Receive Email Notifications                           |                                                                                             |                       |                |          |
|                                                                  | Work Phone                                            | Click here to add another parent/guar<br>information. We need at least two co               | rdian's<br>ontacts to |                |          |
|                                                                  | Add Parent/Guardian                                   | complete your application.                                                                  |                       |                |          |
| * denotes Required Fields                                        |                                                       |                                                                                             | Previous Save & Next  |                |          |
| FartaUnie Schobi US                                              |                                                       |                                                                                             |                       |                | ß        |

The next page is parent/guardian information. In case of emergency, we need as much information as possible. Please click on the "Add Parent/Guardian" button to add additional parent/guardian information. **We need at least two contacts or your application will not be processed**. If there is some issue with this, please contact us. Please also include your local contact information if you have it.

| Applic      | cation for Admission                                     | 1. 2.                           | 3. Current/Previous School | 4.       | Submit      |                                                                                      |
|-------------|----------------------------------------------------------|---------------------------------|----------------------------|----------|-------------|--------------------------------------------------------------------------------------|
| t Curren    | t/Previous School                                        |                                 |                            |          |             | Google Map data                                                                      |
| is O Pro    | ovide information for current school or for the most rec | ent previously attended school. |                            |          |             | Main Campus<br>185 Baiken Ashimov street (former<br>Auezov street), Kalkaman-2 micro |
| ons Process | School Name *                                            |                                 |                            |          |             | District, Nauryzbai District, 050006<br>Almaty, Kazakhstan                           |
|             |                                                          |                                 |                            |          |             | Section 47 10 € Section 2018 187-10 Section 2018 187-10 Section 2018 187-10          |
|             | School Location *                                        |                                 |                            |          |             |                                                                                      |
|             | Select an Option                                         |                                 |                            | 0        |             | ADMISSIONS CONTACTS                                                                  |
|             | Start Year *                                             |                                 |                            |          |             | Director                                                                             |
|             | Select an Option                                         |                                 |                            | 0        |             | Jon-routh@almaty.qsl.org                                                             |
|             | End Year *                                               |                                 |                            | <u>^</u> |             | Valeria Schaklein<br>Admissions                                                      |
|             | select an option                                         |                                 |                            | ~        |             | +7-701-057-02-01 valeria-schaklein@almaty.osi                                        |
|             | Last Level/Grade Completed                               | *                               |                            |          |             |                                                                                      |
|             |                                                          |                                 |                            |          |             | App Store                                                                            |
| * denotes   | s Required Fields.                                       |                                 |                            | Previous | Save & Next |                                                                                      |
|             |                                                          |                                 |                            |          |             |                                                                                      |
|             |                                                          |                                 |                            |          |             |                                                                                      |
|             |                                                          |                                 |                            |          |             |                                                                                      |

This page is for previous school information. We will need academic records from the last two years.

| Read-only B  | rowsing: Please complete the first section of the form in order to edit subsequent sections.                                                                                                    | ×      | CAMPUS LOCATION                                                                                                    |
|--------------|----------------------------------------------------------------------------------------------------|--------|----------------------------------------------------------------------------------------------------|
| Applica      | tion for Admission 1. 2. 3. 4. Student Language Information                                                                                                    | Submit | International School                                                                                                    |
| st Student   | Language Information                                                                                                    |        | Google Map data @20                                                                                                    |
| res          | Level of English Proficiency *           Beginner         Intermediate         Advanced         Fluent                                                                                                    |        | Main Campus<br>185 Baiken Ashimov street (former 185<br>Auezov street), Kalkaman-2 micro<br>District, Nauryzbai District, 050006 |
| ions Process | Primary (First) Language * Select an Option                                                                                                    |        | Almaty, Kazakhstan<br>& +7(727)381-87-10<br>⊠ almaty@qsi.org                                                                     |
|              | Language Spoken at Home *                                                                                                    |        | ADMISSIONS CONTACTS                                                                                                    |
|              | Other Language(s)                                                                                                    |        | Jon Routh<br>Director                                                                                                    |
|              | Second Language Select an Option                                                                                                    |        | Valeria Schaklein<br>Admissions                                                                                                  |
|              | Third Language Select an Option                                                                                                    |        | ℅ +7-701-057-02-01 W valeria-schaklein@almaty.qsi.org                                                                            |
|              | Language Spoken in Previous School (If Applicable)                                                                                                    |        | Generalized in the App Store Google Pla                                                                                          |
|              | Select an Option                                                                                                    |        |                                                                                                    |
|              | Language Options *                                                                                                    |        |                                                                                                    |
|              | Select an Uppon  O Please select the language option you would like your child to take. Note that if your child is a Kazakhstan Passport holder they will have to take Kazakh language. If English is not your child's name language they may have to take intervention for the selection of the selection of the select |        |                                                                                                    |

On this page you will indicate languages your child speaks, languages spoken at home and – if your child is more fluent in English - a world language your child would like to take. Please note that if your child's native language is not English, they may be put into Intensive English support instead of a world language option and, if your child is a Kazakhstan passport holder, they may have to take Kazakh language and history.

| ewis-Sterling   Tzara | Application Checking                                                                                                    | Almaty, Kazakhstan                                   |
|-----------------------|----------------------------------------------------------------------------------------------------|------------------------------------------------------|
|                       | Please ensure that these key items are completed.                                                                                                    | +7(727)381-87-10                                     |
| ard                   |                                                                                                    | E2 annary@datorg                                     |
| ormation              | Submit Application for Admission                                                                                                    | ADMISSIONS CONTACTS                                  |
| st                    | Medical Form (Confidential)                                                                                                    | Jon Routh<br>Director                                |
| ed Files              |                                                                                                    | 🖂 jon-routh@almaty.qsi.org                           |
| jes                   | C Educational Needs (Confidential)                                                                                                    | Valeria Schaklein                                    |
| rmation               | Student Ende of Conduct                                                                                                    | Admissions                                           |
| ions Process          | Quality Schools International and Almaty International School (QSI) are committed to the safety and protection of children. This Code of Conduct applies to all QSI students.                                                                                                    | +7-701-057-02-01<br>valeria-schaklein@almaty.qsi.org |
|                       | Acceptable Use Policy (AUP)                                                                                                    | Download on the     GET IT ON                        |
|                       | Student General Privacy Notice & Consent Form                                                                                                    | Google Play                                          |
|                       | Quality Schools International and Almaty International School (QSI) are committed to the protection and responsible use of your private data. To that end, we request that you carefully read this form<br>and provide your explicit consent for the use and processing of your personal data. |                                                      |
|                       | Student Digital Learning Privacy Notice & Consent                                                                                                    |                                                      |
|                       | Quality Schools International and Almaty International School (QSI) are committed to the protection and responsible use of your private data. To that end, we request that you carefully read this form<br>and provide your explicit consent for the use and processing of your personal data. |                                                      |
|                       | Student Photo Release Privacy Notice & Consent                                                                                                    |                                                      |
|                       | Quality Schools International and Aimaty International School (QSI) are committed to the protection and responsible use of your private data. To that end, we request that you carefully read this form<br>and provide your explicit consent for the use and processing of your personal data. |                                                      |
|                       | Makerspace Rules and Safety Consent Form                                                                                                    |                                                      |
|                       | Quality Schools International (QSI) is dedicated to the safety and well-being of children, as well as the teaching of 21st Century Skills. To that end, we request you fill out this form to allow your child to participate in the Makerspace this school year.                               |                                                      |
|                       | Copy of Child's Passport or Birth Certificate                                                                                                    |                                                      |
|                       | 🔛 🔛 taxas_passport.prg 232 kB 🗑                                                                                                    |                                                      |

This is the checklist for an elementary student. Once you turn in the items then they are crossed off on the checklist. Please note that your application will not be considered complete until all items are checked off.

| ephone Lewis-Sterling         |      | Submit Application for Admission                                                                                                    |               | (H)                             |
|-------------------------------|------|----------------------------------------------------------------------------------------------------|---------------|---------------------------------|
|                               |      | Submit Application for Admission                                                                                                    |               | Valeria Schaklein<br>Admissions |
| hboard                        | 2    | Medical Form (Confidential)                                                                                                    | 2             |                                 |
| nformation                    | 3    | Educational Needs (Confidential)                                                                                                    | Z             | Described in the     OFT CON    |
| aded Files                    | 4    | Student Code of Conduct                                                                                                    | Z             | App Store Soogle Play           |
| ages                          |      | Quality Schools International and Almaty International School (QSI) are committed to the safety and protection of children. This Code of Conduct applies to all QSI students.                                                                                                    |               |                                 |
| iformation<br>issions Process | 5    | Acceptable Use Policy (AUP)                                                                                                    | 2             |                                 |
|                               | 6    | Student General Privacy Notice & Consent Form                                                                                                    | 1             |                                 |
|                               |      | Quality Schools international and Almaty international School (QSI) are committed to the protection and responsible use of your private data. To that end, we request that you carefully read th<br>and provide your explicit consent for the use and processing of your personal data.                               | is form       |                                 |
|                               | 7    | Bring Your Own Device Initiative                                                                                                    | 2             |                                 |
|                               |      | Quality Schools international (QSI) is dedicated to the safety and well-being of children, as well as the teaching of 21st Century Skills. To that end, we require students to bring their own techno<br>(laptop) to school to use to better facilitate classroom learning.                                           | logy device   |                                 |
|                               | 8    | Student Digital Learning Privacy Notice & Consent                                                                                                    | Z             |                                 |
|                               |      | Quality Schools International and Almaty International School (QSI) are committed to the protection and responsible use of your private data. To that end, we request that you carefully read th<br>and provide your explicit consent for the use and processing of your personal data.                               | is form       |                                 |
|                               | 9    | Student Photo Release Privacy Notice & Consent                                                                                                    | 2             |                                 |
|                               |      | Quality Schools International and Almaty International School (QSI) are committed to the protection and responsible use of your private data. To that end, we request that you carefully read th<br>and provide your explicit consent for the use and processing of your personal data.                               | is form       |                                 |
|                               | (10) | Multi-Factor Authentication Authorization                                                                                                    |               |                                 |
|                               |      | Quality Schools International (QSI) is dedicated to the safety and well-being of children. Currently, the school e-mail prohibits students from receiving outside emails from unknown domains. B<br>this form you can choose to give your child permission to receive outside e-mails to their school e-mail address. | y filling out |                                 |
|                               | (1)  | Makerspace Rules and Safety Consent Form                                                                                                    | Z             |                                 |
|                               |      | Quality Schools International (QSI) is dedicated to the safety and well-being of children, as well as the teaching of 21st Century Skills. To that end, we request you fill out this form to allow your participate in the Malagraphic His School and                                                                 | child to      |                                 |

This is the checklist for a secondary student. Please note that there are slightly different items for elementary and secondary students, so if you have one child in elementary and one in secondary then the checklists will be slightly different.

Again, note that your application is not considered complete until all items are checked off.

| E Menu 😤 Almaty International Schoo                                                 | ıl (QSI)                                                                                                    |                                     |                | <b>2</b> 4 (g                                                                                                    |                                              |
|-------------------------------------------------------------------------------------|----------------------------------------------------------------------------------------------------|-------------------------------------|----------------|----------------------------------------------------------------------------------------------------|----------------------------------------------|
| <ul> <li>Tzara Lewis-Stering   Tzara</li> <li>General</li> <li>Dashboard</li> </ul> | You have incomplete checklist items You have 11 outstanding checklist items for                                   | sephone Lewis-Sterling              |                | CAMPUS LOCATION                                                                                                    |                                              |
| Student Information                                                                 | Crystina Lewis 🔤<br>First Name<br>Crystina<br>Final                                                               | Last Name<br>Lewis<br>Date of Birth |                | Z<br>Google<br>Main Campus<br>185 Baken Ashimov street (fi<br>Auezov street, Kalikaman 2 m<br>District, Nauryba District, OS<br>Aimay, Kazaharsan                                                                                                    | ap data @2023<br>ormer 185<br>nicro<br>50005 |
|                                                                                     | Applicant Progress                                                                                                | Contact Number                      |                | Q <sub>2</sub> -7722/38147-10<br>⊠ simaty@qu.org<br>ADMISSIONS CONTACTS<br>Jon Routh<br>Jon Routh                                                                                                    |                                              |
|                                                                                     | Tzara Lewis-Sterling   Tzara 🖬<br>C Appled - 4 May, 2023<br>Persephone Lewis-Sterling 🖩<br>C Appled - 4 May, 2023 | Click here to add                   | another child. | C In-routh@aimaty.gsi.org<br>Valeria.Schakle<br>Amissions<br>G -7-701-057-02-01<br>S valeria-schaklen@aimaty                                                                                                    | g<br>tin<br>ty.qsi.org                       |
|                                                                                     | Upcoming Events                                                                                                   | There are no upcoming ex            | vents:         | 🖆 Republic and the Kara and Kara and Kar<br>Kara and Kara and Kara and Kara and Kara and Kara and Kara and Kara and Kara and Kara and Kara and Kara and Kar | TRON<br>Coogle Play                          |

To add a sibling, click on "Add New Applicant".

| ≡ Menu <b>☆</b> Almaty International School                                         | (QSI)      |                                                                                                    |
|-------------------------------------------------------------------------------------|------------|----------------------------------------------------------------------------------------------------|
| Persephone Lewis-Sterling                                                           | $\bigcirc$ | Submit Application for Admission                                                                                                    |
| <ul> <li>Tzara Lewis-Sterling   Tzara</li> <li>Persephone Lewis-Sterling</li> </ul> | 2          | Medical Form (Confidential)                                                                                                    |
| Student Information                                                                 | 3          | Educational Needs (Confidential)                                                                                                    |
| Diploaded Files                                                                     | 4          | Student Code of Conduct<br>Quality Schools International and Almaty Internationa                                                                      |
| Further Information Admissions Process                                              | 5          | Acceptable Use Policy (AUP)                                                                                                    |
|                                                                                     | 6          | Student General Privacy Notice & (<br>Quality Schools International and Almaty Internationa<br>and provide your explicit consent for the use and pro- |

You can toggle between your children by clicking on their names at the top of the screen.

If you have any further questions or need assistance, please let us know.